#### TECHNOLOGY OPERATIONS TRANSFORM FOR GROWTH

#### ARIBA : LIGHT ACCOUNT Instructor's Presentation for <u>Suppliers</u>

September, 2017

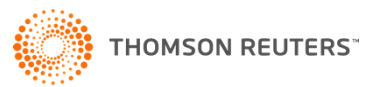

## Agenda

- Thomson Reuters uses...Ariba
- At a Glance Light Enabled and Light Account
- Next Steps
  - Registration & Access
  - Submission of Light Account PO Invoice
- Display of Invoice Status
- Appendix
  - Types of Ariba Accounts
  - Key Benefits and New Features
  - Multiple User Accounts
- Supplier Help Resources & Getting Help

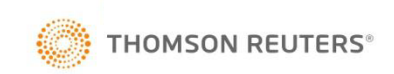

# Thomson Reuters uses ... Ariba

### **Thomson Reuters uses...Ariba**

Thomson Reuters uses Ariba to transact with our suppliers

Thomson Reuters uses Ariba, a third-party electronic transaction processing tool :

- To issue and manage Purchase Orders (POs), invoices, and supplier on-boarding.
   Note : Suppliers transacting with Thomson Reuters are required to comply with our Ariba processes.
- We accept both the no-fee Light Enablement and the feebased Full Enablement Ariba options.
- 3. Suppliers electing to use the Full Enablement alternative will be required to absorb any associated Ariba charges

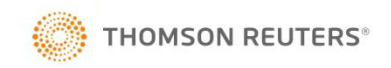

### **Ariba LIGHT Account- GO Live Date**

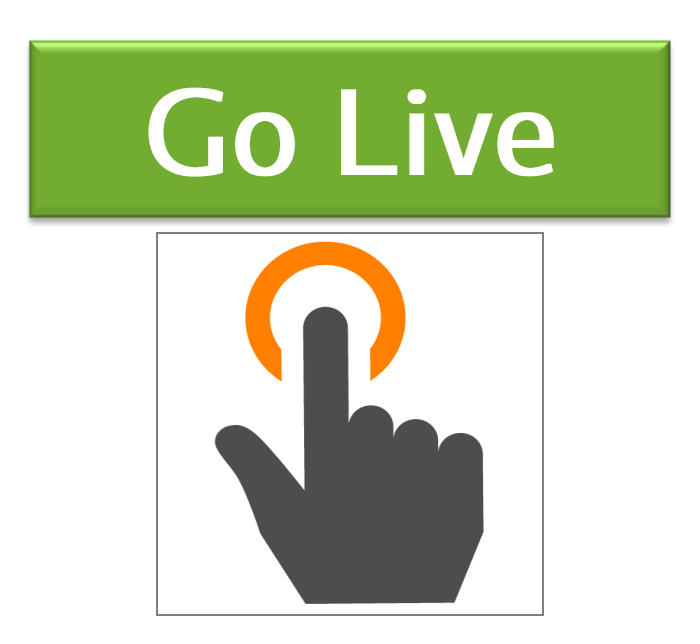

#### Ariba LIGHT Account – 30<sup>th</sup> September 2017

- 1. Addition of 20 new e-invoicing countries
- 2. Transition from Light Enabled to Light Account (Existing Suppliers)

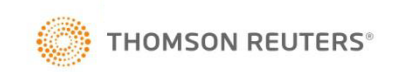

# At a Glance... Light Enabled & Light Account

## **Light Enabled and Light Account**

#### LIGHT ENABLED

- i. DO NOT incur Ariba charges /fees
- ii. Can only process and invoice from the Purchase Order email notification
- iii. Requires One Time Password (OTP) to submit invoices
- iv. No registration for Purchase Order transactions
- v. Lost the Purchase Order email? Need to request for a copy
- vi. CANNOT raise Credit Notes
- vii. No visibility of Purchase Order history and invoice acceptance or payments
- viii. NO supplier portal visibility

#### LIGHT ACCOUNT

- i. **DO NOT** incur Ariba charges /fees
- ii. Can only process and invoice from the Purchase Order email notification
- iii. NO LONGER requires One Time Password to submit invoices
- iv. REGISTER for Purchase Order and invoicing
- v. Lost the Purchase Order email? SEND YOURSELF A COPY FROM THE PORTAL
- vi. CAN raise Credit Notes
- vii. Visibility of Purchase Order history and invoice acceptance or payments from the Ariba Light Account Portal
- viii. Multiple users can access the Portal

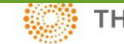

### Light Enabled and Light Account

#### LIGHT ENABLED

#### Purchase Order Email Notification

From: "Thomson Reuters - TEST" [mailto:ordersender-prod@ansmtp.ariba.com] Sent: Wednesday, January 18, 2017 9:35 AM

To: Thompson, Mark J (TR Technology & Ops)

Subject: Action Required: Thomson Reuters - TEST sent a new Purchase Order 7000012759 to UAT MT THIRTEEN LTD-LE x-TEST

#### SAP Ariba

Dear UAT MT THIRTEEN LTD-LE x-TEST.

Your customer Thomson Reuters - TEST sent you a purchase order through Ariba Network. You can start processing this purchase order now by clicking the buttons in this email without creating an Account.

If you have an existing Ariba account, click here to process this purchase order on the Ariba Network

The Ariba Network Team http://www.ariba.com

Message from Buyer

Thomson Reuters now uses the Ariba Network to send Purchase Orders to suppliers and, where eInvoicing is required, have suppliers submit their Purchase Order related invoices.

#### Please retain this Purchase Order eMail.

To submit your invoice a) If there is a [Create Invoice] button shown on the Purchase Order below, click on it to create and submit your eInvoice

b) If there is NO [Create Invoice] button displayed, please send your invoice to the [Bill To:] address shown on the Purchase Order

Please be aware, if you use the [Click here] link above, to consolidate to an existing Ariba Network account, or, if you register with Ariba as a new supplier – you will be subject to Ariba fees and charges

To avoid these charges follow the steps outlined above to submit your invoices

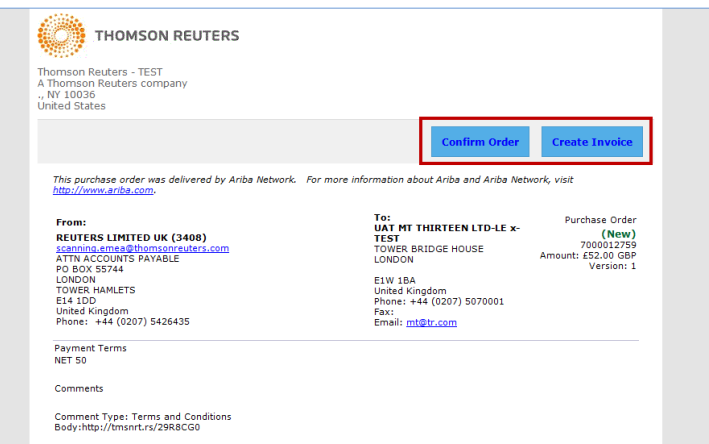

#### LIGHT ACCOUNT

#### **Purchase Order Email Notification**

🔄 Message 🛛 🥭 7000046748.htm (20 KB)

From: "Thomson Reuters - TEST" [mailto:ordersender-prod@ansmtp.ariba.com] Sent: Tuesday, August 01, 2017 10:24 AM To: Thompson, Mark J (TR Technology & Ops) Subject: Thomson Reuters - TEST sent a new Purchase Order 7000046748

#### SAP Ariba /

#### Thomson Reuters - TEST sent a new order

Your customer sends their orders through Ariba Network. You'll get a FREE Ariba Network, light account to process this order. If you have an account, you can use it and log in now.

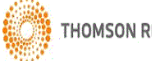

THOMSON REUTERS

Process order

This purchase order was delivered by Ariba Network. For more information about Ariba and Ariba Network, visit http://www.ariba.com.

| From:                            | To:<br>DTCC FUE |
|----------------------------------|-----------------|
| REUTERS LIMITED UK (3408)        | BROADGA         |
| scanning.emea@thomsonreuters.com | FL 7            |
| ATTN ACCOUNTS PAYABLE            | LONDON          |
| PO BOX 55744                     | LO              |
| LONDON                           | EC2A 2D0        |
| TOWER HAMLETS                    | United Kin      |

|                         | Purchase Order                                           |
|-------------------------|----------------------------------------------------------|
| ATE WEST ONE SNOWDEN ST | (New)<br>7000046748<br>Amount: £200.00 GBP<br>Version: 1 |
| )<br>Iadom              |                                                          |

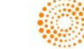

Next Steps Registration & Access

#### Click Process Order > Ariba Network

#### Thomson Reuters - TEST sent a new order

Your customer sends their orders through Ariba Network. You'll get a FREE Ariba Network, light account to process this order. If you have an account, you can use it and log in now.

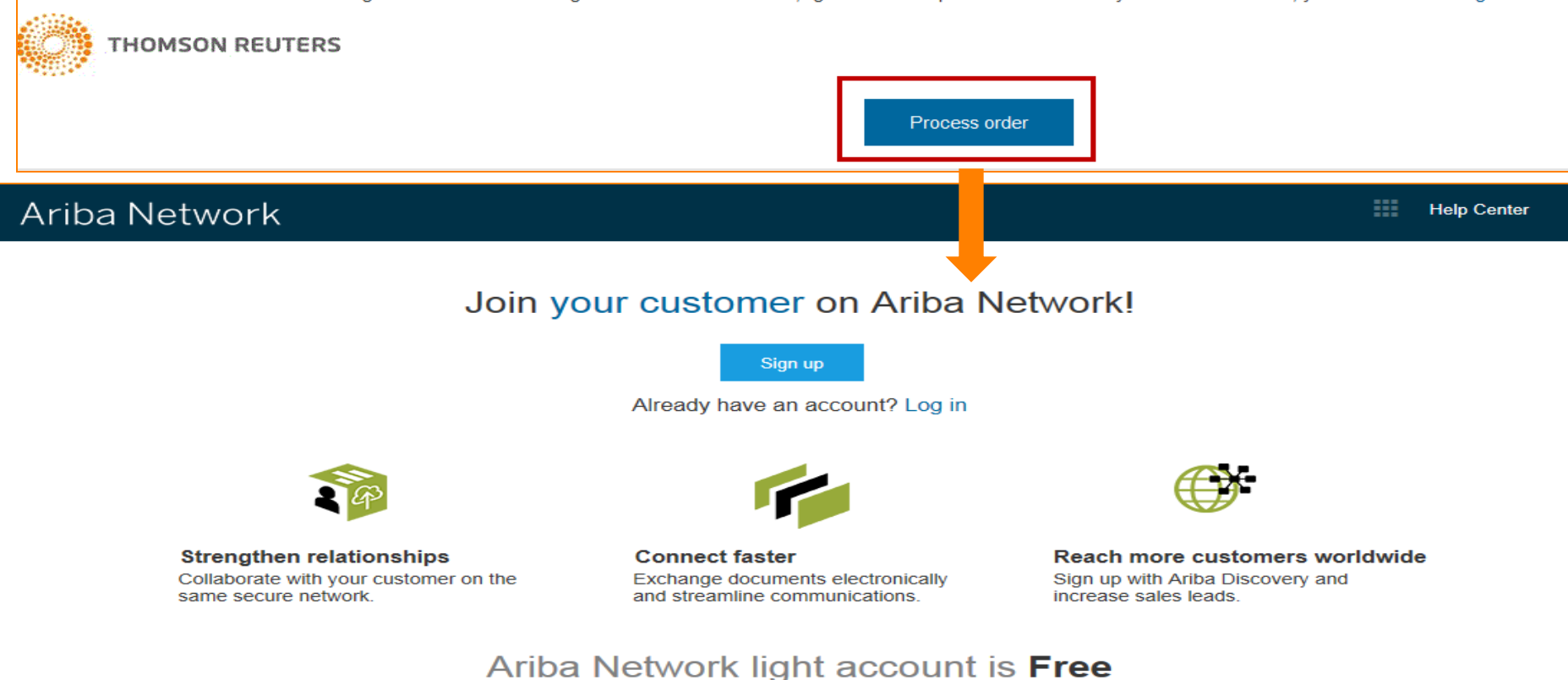

#### Learn more

If the supplier **ALREADY** has an account with Ariba :

- Registered independently
- Or, received a SIM supplier registration invitation from Thomson Reuters earlier

#### Click Log In > Supplier Login Page

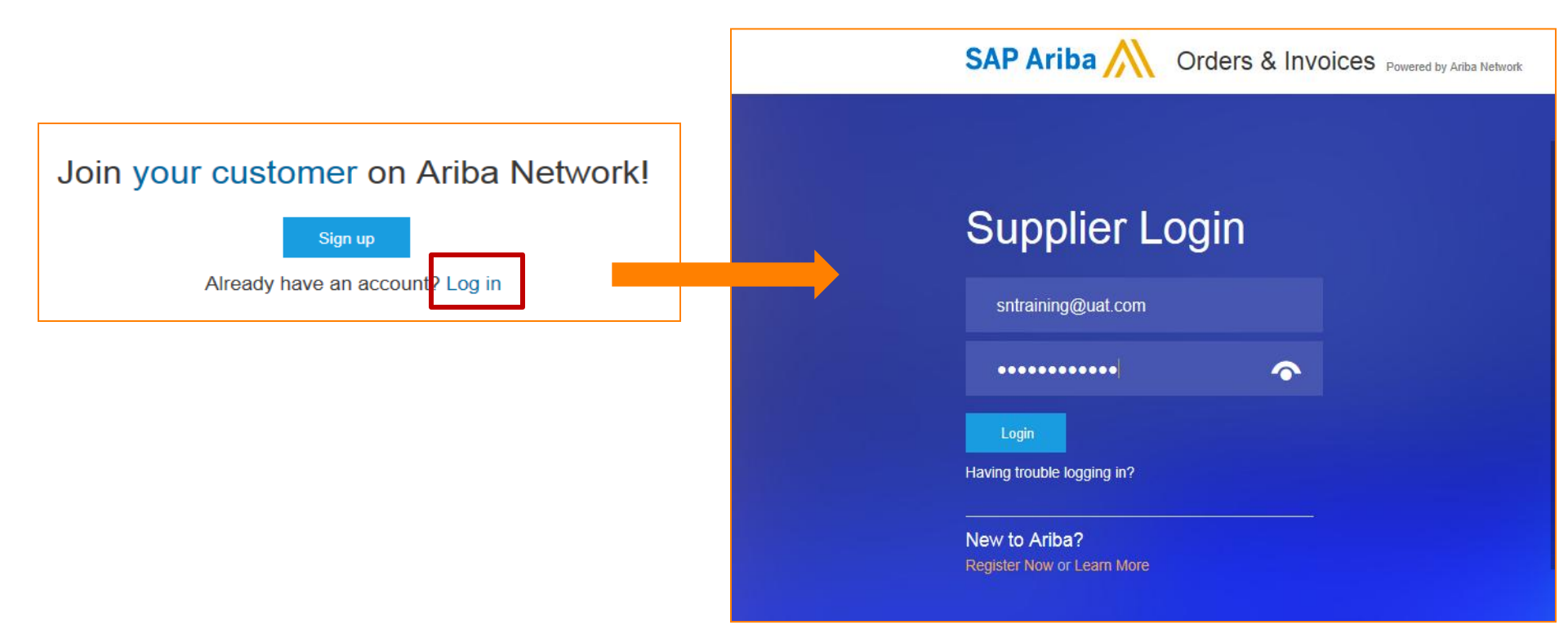

#### If the supplier **DOES NOT** have an account with Ariba :

| Click <mark>Sign up</mark> >                                                                                                    | Register                                                                                                    | Join your custome                                                                                                    | er on Ariba Network!                 |
|----------------------------------------------------------------------------------------------------|----------------------------------------------------------------------------------------------------|----------------------------------------------------------------------------------------------------|--------------------------------------|
| Ariba Network                                                                                                    |                                                                                                    |                                                                                                    | Help Center »                        |
| Register                                                                                                    |                                                                                                    |                                                                                                    | Register Cancel                      |
| Company informatio                                                                                                    | n                                                                                                    | * Indicates a required field                                                                                                    | Ariba Network<br>light account is    |
| Company Name: * BC<br>Country * Ur<br>Address * 12<br>Lir<br>Lir<br>City * M/<br>State<br>Postal Code * MI<br>User account information | DBS BOOKS LTD-TEST<br>nited Kingdom [GBR]<br>I3 LOWER ROAD OFF MAIN STREET<br>ne 2<br>ne 3<br>ne 4<br>ARLOW | ✓ If your company has more<br>than one office, enter the<br>main office address. You<br>can enter more addresses<br>such as your shipping<br>address, billing address or<br>other addresses later in<br>your company profile. | Already have an<br>account? Login    |
|                                                                                                    |                                                                                                    | * Indicates a required field<br>Ariba Privacy Statement                                                                                                    | Reach more<br>customers<br>worldwide |

Complete the following on the Registration Page :

- 1. Review Company Information
- 2. Enter User Account Information
- 3. Accept Terms and Privacy Statement
- 4. Click Register

| Ariba Network      |                                |                                                                                                    | Help Center >>                                |
|--------------------|--------------------------------|----------------------------------------------------------------------------------------------------|-----------------------------------------------|
| Register           |                                |                                                                                                    | Register Cancel                               |
| Company informat   | tion 1                         |                                                                                                    | Ariba Network                                 |
| Compony Name: #    |                                | <ul> <li>Indicates a required field</li> </ul>                                                               | light account is<br>Free                      |
| Country*           | United Kingdom [GBR]           | ✓ If your company has more<br>than one office, enter the                                                     | Already have an account? Login                |
| Address*           | 123 LOWER ROAD OFF MAIN STREET | main office address. You<br>can enter more addresses<br>such as your shipping<br>address, billing address or | Strengthen relationships                      |
|                    | Line 2                         | other addresses later in<br>your company profile.                                                            | Collaborate with<br>your customer on          |
|                    | Line 4                         |                                                                                                    | the same secure<br>network.                   |
| State              | MARLOW                         |                                                                                                    | Connect faster<br>Exchange                    |
| Postal Code*       | ML53 5TT                       |                                                                                                    | documents<br>electronically and<br>streamline |
| User account infor | rmation                        |                                                                                                    | communications.                               |
| Manaak             | First Mana                     | * Indicates a required field<br>Ariba Privacy Statement                                                      | customers<br>worldwide                        |

Ariba will make your company profile, which includes the basic company information, available for new business opportunities to other companies. If you want to hide your company profile, you can do so anytime by editing the profile visibility settings on the Company Profile page after you have finished your registration.

By clicking the Register button, you expressly acknowledge and give consent to Ariba for your data entered into this system to be transferred outside the European Union, Russian Federation or other jurisdiction where you are located to Ariba and the computer systems on which the Ariba services are hosted (located in various data centers globally), in accordance with the Ariba Privacy Statement, the Terms of Use, and applicable law.

You have the right to access and modify your personal data from within the application, by contacting the Ariba administrator within your organization or Ariba, Inc. This consent shall be in effect from the moment it has been granted and may be revoked by prior written notice to Ariba. If you are a Russian citizen residing within the Russian Federation, You also expressly confirm that any of your personal data entered or modified in the system has previously been captured by your pragization in a separate data repository residing within the Russian federation.

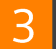

I have read and agree to the Terms of Use and the Ariba Privacy Statement

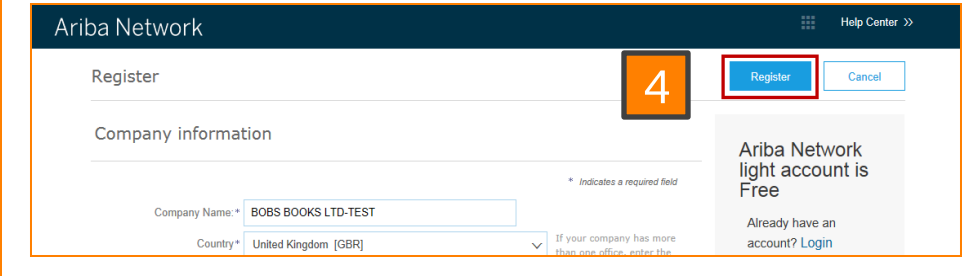

# On completion of registration, Supplier will be connected to the Ariba Light Account Portal

| Ariba Network Test Mode u                                                                | ograde from light account          | Company Settings 🗸 🔹 🔹 Sumathi nathan 🕇 | << Help Center <sup>년</sup>                                                        |
|------------------------------------------------------------------------------------------|------------------------------------|-----------------------------------------|------------------------------------------------------------------------------------|
| HOME INBOX OUTBOX CATALOGS REPORTS                                                       | С                                  | SV Documents 🕶 Create 🕶                 | Search                                                                             |
|                                                                                          |                                    | Lil C<br>Trends Refresh                 | How do I create documents against purchase orders from my customer?                |
| Purchase Order by Amount                                                                 | Last 12 months 🔻                   |                                         | How to configure your user account information and company settings                |
| \$5                                                                                      | 8                                  |                                         | Register and send an order confirmation (4:10)                                     |
| \$4                                                                                      |                                    | Purchase Order by Volume                | How do I invoice a purchase order if I lose the email notification?                |
| \$3                                                                                      |                                    | Purchase Order by Amount                | Add a new user (3:12)                                                              |
| \$1                                                                                      |                                    | Outstanding Invoices                    | When do I need to contact the<br>account administrator for my<br>company?          |
| \$00                                                                                     | ay 2017 Jun 2017 Jul 2017 Aug 2017 |                                         | How do I correct errors for the Bank<br>Account field when creating an<br>invoice? |
|                                                                                          |                                    |                                         | Invoices (3:10)                                                                    |
| Orders, Invoices and Payments                                                            | All Customers + Last 14 days +     | Now we're mobile.                       | What browser versions are certified for SAP Ariba cloud solutions?                 |
| 1 1 1 0 0<br>New Purchase Orders to Confirm Orders to Ship Orders that Need Pinned Docum | ents More                          | Check it out.                           | Send a PO-based invoice (4:35)                                                     |
| Orders Attention                                                                         |                                    |                                         | DUNS numbers: Here's what you need to know                                         |
| Order Number Customer Status Amount Date                                                 | Amount Invoiced Action             |                                         | View more                                                                          |
| 7000046826 주 Thomson Reuters - TEST New 300.00 INR 9 Aug 2                               | 2017 0.00 INR Select -             | lasks                                   | Documentation 🜔 Support                                                            |

#### Remember!

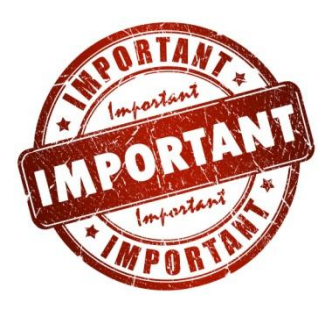

Ariba LIGHT Account is <u>NOT</u> the same as Ariba FULLY Enabled Account!

#### •Ariba LIGHT Account

- i. An account with **NO fee**
- ii. Limited supplier portal functionality available (Display /Confirm Purchase Orders, Submit invoices & Receive Invoice Payments/ Remittance Details)

#### •Ariba FULLY Enabled Account (Refer Appendix for details )

- i. A fee-based account that requires upgrade with **additional cost!**
- ii. Full supplier portal functionality such catalog support or manage larger document volumes through online access etc.

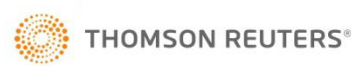

# Submission of Light Account PO Invoice

Step 1: Open the Light Purchase Order Email (ordersender-prod@ansmtp.ariba.com) that you wish to submit an invoice for payment. Step 2: Click Process Order from the body of the email.

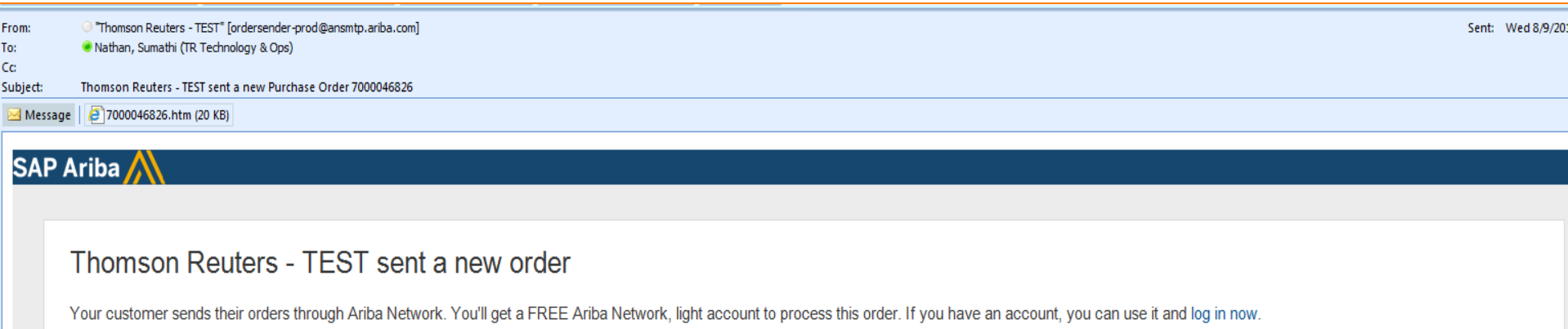

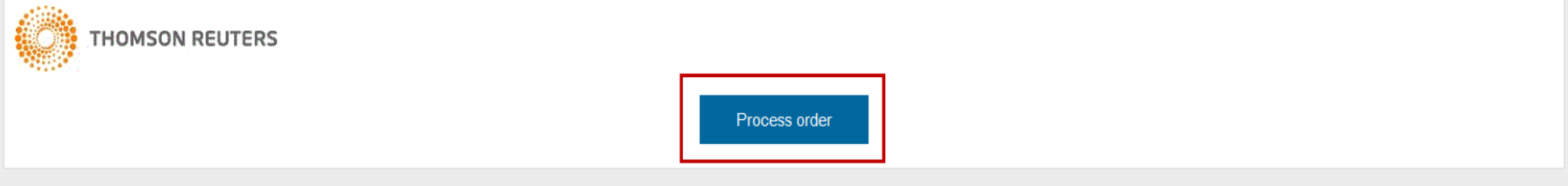

This purchase order was delivered by Ariba Network. For more information about Ariba and Ariba Network, visit http://www.ariba.com.

| IO:<br>SUMATHI NATHAN TRAINING CO. LTD-TEST |
|---------------------------------------------|
| INSIGHT DIRECT UK LTD                       |
| SHEFFIELD                                   |
|                                             |
| S9 2BU                                      |
| United Kingdom                              |
| Phone:                                      |
| Fax:                                        |
| Email: SUMATHI.NATHAN@THOMSONREUTERS.COM    |
|                                             |
|                                             |

Purchase Order (New) 7000046826 Amount: 300.00 INR Version: 1

Payment Terms

# Step 3:The system displays the Supplier Login Page with the Supplier Company Name.

Enter the User Name and Password.

*(Username and Password that supplier created when they registered for Ariba Light Account)* 

| SAP Ariba M Orders & Invoices Powered by Ariba Netwo                         |
|------------------------------------------------------------------------------|
|                                                                              |
| Supplier Login                                                               |
| Your company SUMATHI NATHAN TRAINING CO. LTD-<br>TEST is already registered. |
| If you don't have a user account, request one now.                           |
| User Name                                                                    |
| Password                                                                     |
| Login                                                                        |
| Having trouble logging in?                                                   |
|                                                                              |
|                                                                              |

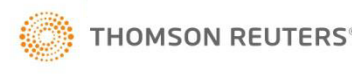

Step 4: The system will connect to the Purchase Order Details directly in the Ariba Light Account Portal

Step 5: Click Create Invoice button and Select Standard Invoice

| Ariba Network                                                                                                    | Test Mode                                                      | Upgrade from light account                                                                                                    | <br>Company Settings <del>v</del>                                         | Nancy Drew   |
|----------------------------------------------------------------------------------------------------|----------------------------------------------------------------|----------------------------------------------------------------------------------------------------|---------------------------------------------------------------------------|--------------|
| Purchase Order: 7000046826                                                                                                    |                                                                |                                                                                                    |                                                                           | Done         |
| Create Order Confirmation  Create Ship Notice Order Detail Order History                                                                                                    | Create Invoice Print Print Print Invoice Line-Item Credit Memo | Download PDF   Download CSV   Resend                                                                                                    |                                                                           |              |
| From:<br>REUTERS LIMITED UK (3408)<br>scanning.emea@thomsonreuters.com<br>ATTN ACCOUNTS PAYABLE<br>PO BOX 55744<br>LONDON<br>TOWER HAMLETS<br>E14 1DD<br>United Kingdom<br>Phone: +44 (0207) 5426435 |                                                                | To:<br>SUMATHI NATHAN TRAINING CO. LTD-TEST<br>INSIGHT DIRECT UK LTD<br>SHEFFIELD<br>S9 2BU<br>United Kingdom<br>Phone:<br>Fax:<br>Email: nancy.drew@uat.com | Purchase Order<br>(New)<br>7000046826<br>Amount: 300.00 INR<br>Version: 1 |              |
| Payment Terms (1)<br>NET 50                                                                                                    |                                                                |                                                                                                    | Routing                                                                   | Status: Sent |

Comments Comment Type: Terms and Conditions Body:http://tmsnrt.rs/29R8CG0

Other Information CompanyCode: 3408 Purchasing Unit Name: Reuters Ltd

Step 6: Complete the INVOICE HEADER, TAX & LINE ITEM sections. Fields indicated with asterisks (\*) are mandatory. Step 7 : Click the Update and Next button.

| Ariba Network Upgrade                                                                             | are Company Settings - Nancy Drew < Help Center 🗹                            |                                                          |
|---------------------------------------------------------------------------------------------------|------------------------------------------------------------------------------|----------------------------------------------------------|
| Create Invoice                                                                                    | Update Save Exit Next                                                        |                                                          |
| ▼ Invoice Header                                                                                  | * Indicates required field Add to Header 🔻                                   |                                                          |
| Summary Purchase Order: 7000046826                                                                | Subtotal: 100.00 INR                                                         |                                                          |
| Invoice #:*                                                                                       | Total Tax: 0.00 INR<br>Total Amount without 100.00 INR<br>Tax: Tax: 0.00 INR |                                                          |
| Invoice Date:* 31 Aug 2017                                                                        | Amount Due: 100.00 INR                                                       |                                                          |
| Remit To: SUMATHI NATHAN TRAINING CO. LTD-<br>TEST                                                |                                                                              |                                                          |
| SHEFFIELD                                                                                         |                                                                              |                                                          |
| United Kingdom<br>Bill To: REUTERS LIMITED UK (3408)<br>LONDON<br>TOWER HAMLETS<br>United Kingdom | Line Items                                                                   | 1 Line Items, 1 Included, 0 Previously Fully Invoiced    |
| Tax ①                                                                                             | Tax Category:                                                                | ocuments Special Handling Discount Add to Included Lines |
| Header level tax ①     Line level tax ①                                                           | No. Include Type Part # Description                                          | Customer Part # Quantity Unit Unit Price Subtotal        |
|                                                                                                   | 1 MATERIAL JC000777 WHITE Box Files                                          | 10 EA 10.00 INR 100.00 INR                               |
|                                                                                                   | Line Item Actions ▼ Delete                                                   |                                                          |
|                                                                                                   |                                                                              |                                                          |
|                                                                                                   |                                                                              | Update Save Exit Next                                    |

#### Step 8 : Click Submit button to submit the invoice.

| Ariba Network                                                                                                    | Upgrade from light accou                                                             | int Learn More                                                                                                    | Company Setting                                        |      |  |
|----------------------------------------------------------------------------------------------------|--------------------------------------------------------------------------------------|----------------------------------------------------------------------------------------------------|--------------------------------------------------------|------|--|
| Create Invoice                                                                                                    |                                                                                      | Previous                                                                                                    | Save Submit                                            | Exit |  |
| Confirm and submit this document. It will be electronically signed according to the compliance map and your customer's invoice rules. This transaction qualifies as Domestic Trade. The document's originating country is: United Kingdom. The document's destination country is: United Kingdom.<br>If you want your invoices to be stored in the Ariba long term document archiving, you can subscribe to an archiving service. Note that you will also be able to archive old invoices once you subscribe to the archiving service. |                                                                                      |                                                                                                    |                                                        |      |  |
| Invoice # : 201708120000ONE<br>Invoice Date : Saturday 12 Aug 2017 5:28 P<br>Original Purchase Order : 7000046826                                                                                                    | GMT+05:30<br>Total A<br>(1 Indi                                                      | Subtotal : 150.0<br>Total Tax : 30.0<br>Amount without Tax : 150.0<br>Amount Due : 180.0<br>an Rupee = 0.012 British Po | 0 INR<br>0 INR £0.36<br>GBP<br>0 INR<br>0 INR<br>pund) |      |  |
| REMIT TO:     BI       SUMATHI NATHAN<br>TRAINING CO. LTD-TEST     RE       Postal Address:     sc                                                                                                    | TO:<br>(ERS LIMITED UK (3408)<br>I Address (default):<br>ing.emea@thomsonreuters.com | SUPPLIER:<br>SUMATHI NATHAN<br>TRAINING CO. LTD-<br>Postal Address:                                                     | TEST                                                   |      |  |

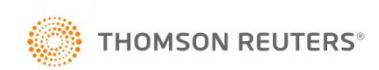

#### Step 9 : Click the Done button to connect to the Ariba Light Account Portal.

| Ariba Network                                                                                                    | Upgrade from light account                                                                                                    | Company Settings + Nancy Drew                                                            |
|----------------------------------------------------------------------------------------------------|----------------------------------------------------------------------------------------------------|------------------------------------------------------------------------------------------|
| Purchase Order: 7000046826                                                                                                    |                                                                                                    | Done                                                                                     |
| Create Order Confirmation * Create Ship Notice                                                                                                    | Download PDF   Download CSV   Resend                                                                                                    |                                                                                          |
| Order Detail Order History                                                                                                    |                                                                                                    |                                                                                          |
| From:<br>REUTERS LIMITED UK (3408)<br>scanning.emea@thomsonreuters.com<br>ATTN ACCOUNTS PAYABLE<br>PO BOX 55744<br>LONDON<br>TOWER HAMLETS<br>E141 1DD<br>United Kingdom<br>Phone: +44 (0207) 5426435 | To:<br>SUMATHI NATHAN TRAINING CO. LTD-TEST<br>INSIGHT DIRECT UK LTD<br>SHEFFIELD<br>S9 2BU<br>United Kingdom<br>Phone:<br>Fax:<br>Email: nancy.drew@uat.com | Purchase Order<br>(Partially Invoiced)<br>7000046826<br>Amount: 300.00 INR<br>Version: 1 |
| Payment Terms ①<br>NET 50                                                                                                    |                                                                                                    | Routing Status: Acknowledged                                                             |
| Ariba Network Test Mode<br>HOME INBOX OUTBOX CATALOGS REPORTS                                                                                                    | Upgrade from light account                                                                                                    | CSV Documents • Create •                                                                 |
|                                                                                                    |                                                                                                    | Jul Č<br>Trends Refresh                                                                  |
| Orders, Invoices and Payments                                                                                                    | All Customers – Last 14 day                                                                                                    | Now we're mobile.                                                                        |
| 0 0 0 0 0 0 New Purchase Orders to Confirm Orders to Ship Orders that Need Attention                                                                                                    | 1<br>oices Pending<br>Payment More                                                                                                    | Check it out.                                                                            |
| Order Number Customer Status Amount                                                                                                    | Date ↓ Amount Invoiced Action                                                                                                    | Tasks                                                                                    |
| You do not have any Orders and Rele                                                                                                    | eases.                                                                                                    | Update Profile Information 15%                                                           |

#### **Types of Ariba Accounts - Differences**

| DESCRIPTION            | LIGHT ENABLED               | LIGHT ACCOUNT                     |
|------------------------|-----------------------------|-----------------------------------|
|                        | SUPPLIER                    | SUPPLIER                          |
| Requires Registration  | No                          | Yes , using the Purchase          |
|                        |                             | Order Email Notification          |
|                        | Yes                         | Yes                               |
| Purchase Order Email & | ordersender-                | ordersender-                      |
| From                   | prod@ansmtp.ariba.com       | prod@ansmtp.ariba.com             |
|                        |                             |                                   |
| To Create and Submit   | Click 'CREATE INVOICE'      | Click 'PROCESS ORDER'             |
| Invoice                | button from the body of the | from the body of the email        |
|                        | email                       |                                   |
|                        |                             |                                   |
| Submission of Invoice  | Requires One Time           | Click the <u>Submit</u> button to |
|                        | Password (OTP)              | the submit the invoice from       |
|                        |                             | the Ariba Network Portal          |

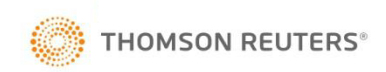

# **Display of Invoice Status**

## Light Account - Display Of Invoice Status

1. Login to the Ariba Light Account Portal.

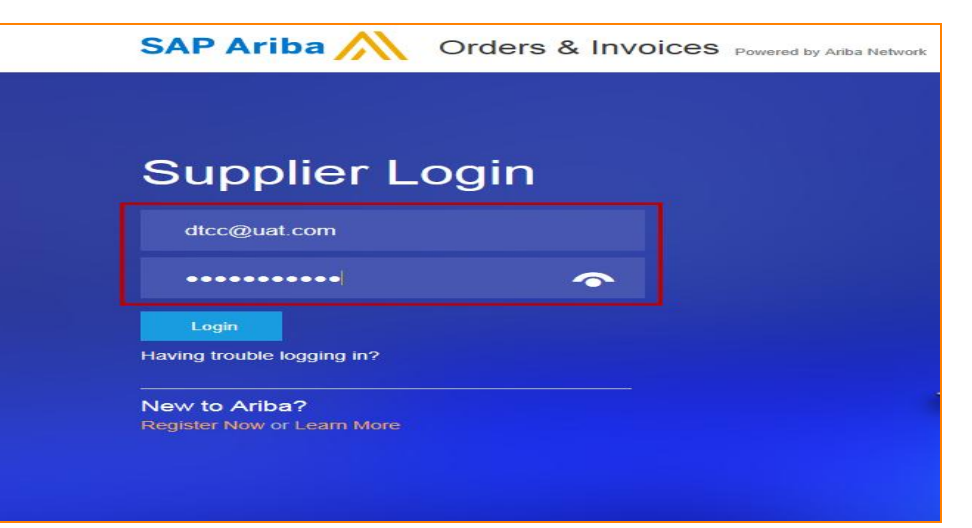

- 2. Go to the Orders, Invoices and Payments Section.
- Select the Customer that you wish to view the invoice status for.

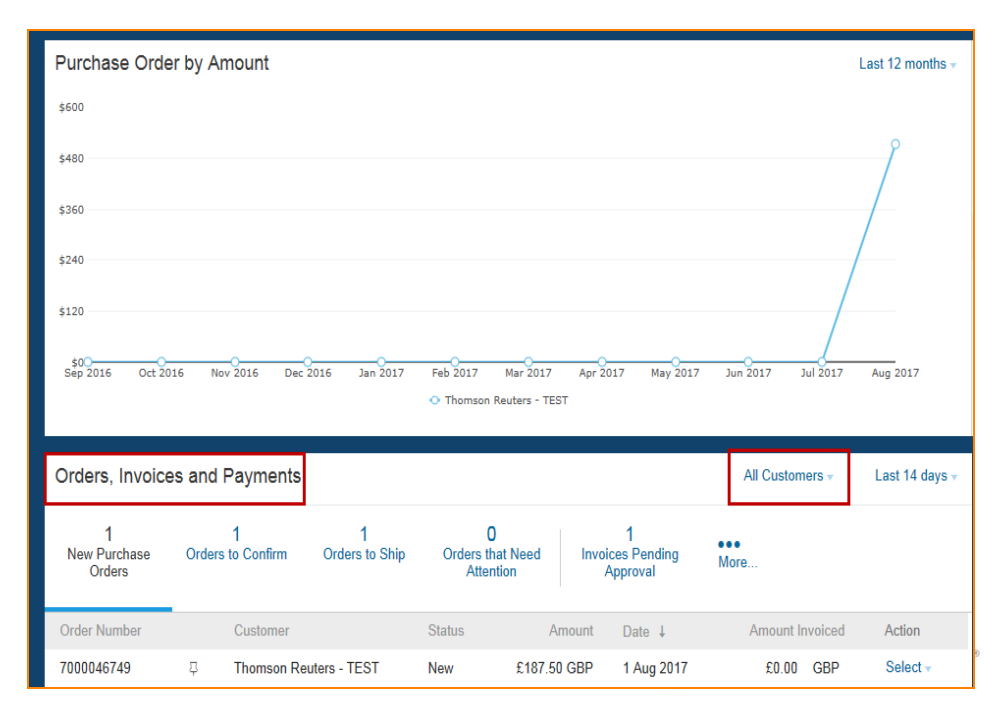

# Light Account - Display Of Invoice Status

 Verify the Purchase Order Number and Click on the More (3 dots) link

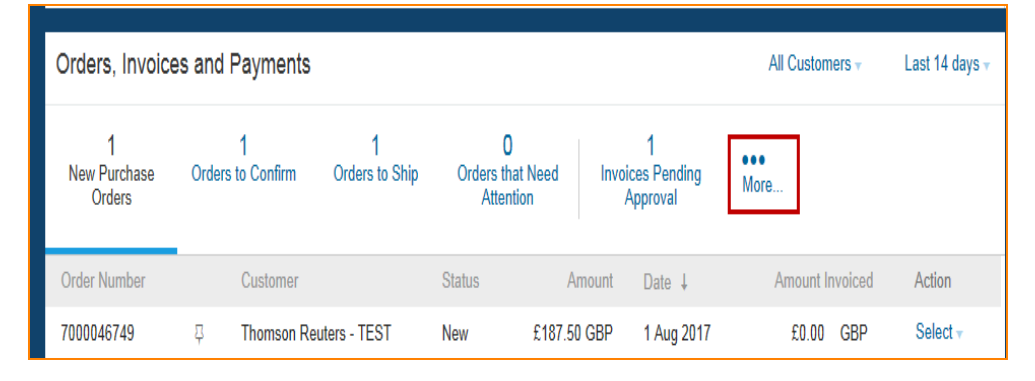

 The system will display various stages of the invoice details

|                               |                               |                | <ul> <li>Thomson I</li> </ul> | Reuters - TEST    |                                     |                                      |                                  |                        |                                   |
|-------------------------------|-------------------------------|----------------|-------------------------------|-------------------|-------------------------------------|--------------------------------------|----------------------------------|------------------------|-----------------------------------|
| Orders, Invoices and Payments |                               |                |                               |                   |                                     | 0<br>New Early Payment<br>Offers     | 2<br>Invoices Pending<br>Payment | 0<br>Invoices Rejected | 1<br>Invoices Pending<br>Approval |
| New Purchase<br>Orders        | Orders to Confirm<br>Customer | Orders to Ship | Orders th<br>Atten<br>Status  | iat Need Invition | oices Pending<br>Approval<br>Date ↓ | 0<br>Payments that Need<br>Attention | 0<br>Payments Received           | 1<br>Pinned Documents  | 2<br>Orders to Invoice            |
| 7000046749                    | 무 Thomson Re                  | euters - TEST  | New                           | £187.50 GBP       | 1 Aug 20                            | 0<br>Orders with Service<br>Lines    |                                  |                        |                                   |
| SAP Ariba \Lambda             | \                             |                |                               |                   |                                     |                                      |                                  |                        | 🙀 Manage Default Tiles            |

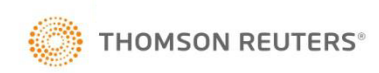

# Appendix

### **Key Benefits**

#### FREE , EASY AND SIMPLE - Registration Process

EASY to manage and access supplier Purchase Orders (POs) and e-Invoices with 100% EASE & FASTER way at NO COST!

EASILY transact documents such Order Confirmations & Invoices or Credit Memos

GREATER VISIBILITY of document status (Invoices and Purchase Order Confirmation/Receipts)

Receive <u>REAL-TIME STATUS NOTIFICATIONS</u> on the supplier documents (Purchase Orders, Invoice Submission, Order <u>Confirmations & e-Invoice Payments</u>)

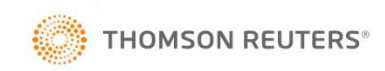

### **New Features**

<u>MULTI-USER CAPABILITY</u> - Create Multi User Accounts with permissions for different roles within supplier company

MONITOR KEY ACTIVITIES – Purchase Orders and Invoice Information or Pin important documents for later

SAP ARIBA SUPPLIER MOBILE APP – Free Download and access their Light Account for No Cost!

LEGAL ARCHIVE – Email Notifications and Online Download provide access to Purchase Orders & invoices for local archiving

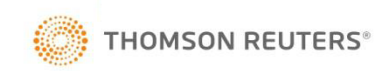

### **Types of Ariba Accounts**

| FEATURES                                                                                                    | LIGHT ACCOUNT                                                                    | FULLY ENABLED ACCOUNT                                                                                                    |
|----------------------------------------------------------------------------------------------------|----------------------------------------------------------------------------------|----------------------------------------------------------------------------------------------------|
| Access                                                                                                    | Through email notifications                                                      | Online dashboard                                                                                                    |
| Company Profile                                                                                                    | ✓                                                                                | $\checkmark$                                                                                                    |
| Purchase Order, Order confirmation (full & partial),<br>Ship Notice, Service Entry Sheet, (Non-PO) Invoice,<br>Credit Memo | ✓                                                                                | ✓                                                                                                    |
| Electronic Catalogs                                                                                                    | ×                                                                                | $\checkmark$                                                                                                    |
| Invoice status                                                                                                    | Email notifications                                                              | Outbox with easy access from any browser                                                                                                    |
| Legal Archive                                                                                                    | Email notification and online download                                           | <ul> <li>Long-term invoice archiving for global compliance (Regional restrictions apply)</li> <li>Capability to mass download invoices for local archiving</li> </ul>                                                                             |
| Ariba Support                                                                                                    | Online Help Center                                                               | <ul> <li>Support via phone, chat, or email</li> <li>Direct access to enablement experts for onboarding assistance</li> <li>Technical support for configuration and integration assistance</li> <li>Online educational training courses</li> </ul> |
| Integration                                                                                                    | x                                                                                | $\checkmark$                                                                                                    |
| Reporting                                                                                                    | ×                                                                                | $\checkmark$                                                                                                    |
| Multiple customer relationships                                                                                            | ✓                                                                                | $\checkmark$                                                                                                    |
| Multi users                                                                                                    | ✓                                                                                | $\checkmark$                                                                                                    |
| Mobile App                                                                                                    | ✓                                                                                | $\checkmark$                                                                                                    |
| Ariba Discovery                                                                                                    | ✓ Fees may apply to respond to leads.<br><u>Click here</u> for more information. | <ul> <li>Fees may apply to respond to leads.</li> <li><u>Click here</u> for more information.</li> </ul>                                                                                                    |
| Fees                                                                                                    | FREE                                                                             | Fees may apply, <u>See complete details</u> .                                                                                                    |
| © 2017 SAP SE or an SAP affiliate company. All rights reserved. I PUBLIC                                                   |                                                                                  | <u>More</u>                                                                                                    |

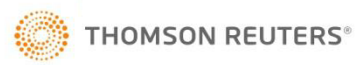

## Upgrade

#### Home Page – Upgrade to Realize the Full Value of Ariba Network

| riba Networ                                                                | ſk                                    |                                    |                                      | ore features             | Learn mor                   | •                  |                                |                  | Company Settings 👻 Paul Smith | 💌 Help Center #                                                                                                    | [                               |                                                                                       |                                                                           |
|----------------------------------------------------------------------------|---------------------------------------|------------------------------------|--------------------------------------|--------------------------|-----------------------------|--------------------|--------------------------------|------------------|-------------------------------|----------------------------------------------------------------------------------------------------|---------------------------------|---------------------------------------------------------------------------------------|---------------------------------------------------------------------------|
|                                                                            |                                       |                                    | ENABLEMENT TA:                       | эка пег                  | PORTS DO                    | CUMENT A           |                                |                  |                               | Create +                                                                                                    |                                 | Upgrade                                                                               | Close                                                                     |
|                                                                            |                                       |                                    |                                      |                          |                             |                    |                                |                  |                               | Non-PO invoice                                                                                                    | Upgrade to reali                | ze the full value of Ariba N                                                          | etwork                                                                    |
| urchase orders                                                             |                                       |                                    |                                      |                          |                             |                    | Last 31                        | t days •         | Tasks                         | Credit memo                                                                                                    |                                 | LIGHT ACCOUNT                                                                         | FULL-USE ACCOUNT                                                          |
| 7                                                                          | 1                                     |                                    | 1                                    |                          | 3                           |                    |                                |                  | Enablement tasks (Pending     |                                                                                                    | FULFILLMENT                     | Your current account                                                                  | Upgrade                                                                   |
| Orders to invoice                                                          | Orders t                              | o confirm                          | Invoices rejected                    |                          | Invoices pendin<br>approval | 9                  |                                |                  | Update profile information    | 70 %                                                                                                    |                                 | Respond to emailed orders using<br>features that your customer<br>requests like order | Skip the emails. Get and manag                                            |
| oo Order number V                                                          | er Customer                           | Ship to address                    | Amount                               | Date                     | Order status                | Settlement         | Amount invoice                 | Actions          | Now we're mobile.             | and the second second sec | Ørders and invoices             | confirmations, ship notices and<br>invoices                                           | <ul> <li>orders and invoices all on Ariba<br/>Network.</li> </ul>         |
| ter PO14095 1<br>ter PO15679 1                                             | US1Int<br>US1Int                      | New York Sales.                    | \$5,108.33 UED<br>\$300.33 USD       | 8 Nov 2016<br>3 Nov 2016 | Now<br>Now                  | Invoice<br>Invoice | \$100.00 USD<br>\$1,200.09 USD | Resend<br>Resend | Check it out.                 |                                                                                                    |                                 | Check invoice status and create<br>non-PO invoices, if supported by<br>your customer  | Use CSV uploads to manage<br>V large documents.                           |
| ler PO13861 1                                                              | US1Int<br>US1Int                      | New York Salas.<br>New York Sales. | . \$9,760.31 USD<br>. \$1,390.00 USD | 2 Oct 2016<br>6 Sep 2016 | New<br>New                  | Invoice<br>Invoice | \$300.00 USD<br>\$120.89 USD   | Resend<br>Resend | • App Store Pr Coogle pay     |                                                                                                    | 🖬 Catalogs                      |                                                                                       | ✓ Publish catalogs that detail your<br>✓ products and services            |
| er P032905 1<br>er P014234 1                                               | US1Int<br>US1Int                      | New York Sales.<br>New York Sales. | \$1,100.06 USD                       | 2 Sep 2016<br>8 Aug 2016 | New<br>New                  | Invoice<br>Invoice | \$9,618.23 USD<br>\$130.43 USD | Record<br>Record |                               |                                                                                                    | 🕫 Integration                   |                                                                                       | Integrate with your backend<br>systems through CXML, EDI or<br>CSV        |
| lor PO18900 1                                                              | US1Int                                | New York Sales                     | \$1,100.71 USD                       | 1 Aug 2016               | New                         | Invoice            | \$670.00 USD                   | Record           |                               |                                                                                                    | 🕄 Legal Archive                 |                                                                                       | Access to long-term invoice<br>archiving (regional restrictions<br>apply) |
|                                                                            |                                       |                                    |                                      |                          |                             |                    |                                |                  |                               |                                                                                                    | Reporting                       |                                                                                       | ✓ Get reports to track transactions<br>✓ and sales activities             |
| P Ariba M<br>(Brith (pendh) last violed 12<br>a Policy Security Discussion | 92712016 11:45 PM<br>Re Terris et usi | Supplier Organiza                  | Gen   AN100001064                    |                          |                             |                    |                                |                  | \$1555-2016 SAP AG            | DA, 10C. AT INCIDA INSERVED.                                                                                                    | Support                         | Help Center                                                                           | ✓ Help Center, phone, chat, and<br>web form                               |
|                                                                            |                                       |                                    |                                      |                          |                             |                    |                                |                  |                               |                                                                                                    | Fees                            | Free                                                                                  | Based on usage                                                            |
|                                                                            |                                       |                                    |                                      |                          |                             |                    |                                |                  |                               |                                                                                                    | SELLING                         | By the way, you can use                                                               | these with any account.                                                   |
|                                                                            |                                       |                                    |                                      |                          |                             |                    |                                |                  |                               |                                                                                                    | 🛪 Ariba Discovery               | ✓ Join our business matchmaking<br>Fees may apply                                     | service to get high quality sales leads.                                  |
|                                                                            |                                       |                                    |                                      |                          |                             |                    |                                |                  |                               |                                                                                                    | Sourcing,Contract<br>Management | <ul> <li>Attract potential customers with<br/>and other events.</li> </ul>            | your profile and get invited to auctions                                  |
|                                                                            |                                       |                                    |                                      |                          |                             |                    |                                |                  |                               |                                                                                                    |                                 |                                                                                       |                                                                           |

- Upgrading to a Fully Enabled Account (Full-Use account) on Ariba Network may lead to subscription fees for suppliers!
- Visit the <u>SAP Ariba subscriptions and pricing page or https://www.ariba.com/</u>to know more about subscription fees region wise.

### **Multiple-User Accounts**

| Ariba Network Test Mode Upgrade from light account Learn More                                                                                                    | Company Settings 🗸 📃 Nancy Drew 🗸            |
|----------------------------------------------------------------------------------------------------|----------------------------------------------|
| HOME INBOX OUTBOX CATALOGS REPORTS CSV DO                                                                                                    | SUMATHI NATHAN TRAI<br>Anid: Ano1056985934-T |
|                                                                                                    | Company Profile                              |
|                                                                                                    | Account Settings                             |
| Orders, Invoices and Payments All Customers  Last 14 days  Last 14 days                                                                                                    | Customer Relationships                       |
|                                                                                                    | Users 2                                      |
| 0 0 0 0 0 1                                                                                                    | Notifications                                |
| Orders Attention More                                                                                                    | Application Subscriptions                    |
| Ariba Network Test Mode Enclosed Company Settings V Nancy Drev                                                                                                    | View All                                     |
| Account Settings Close Close                                                                                                    | Network Settings                             |
| Customer Relationships Users Notifications Application Subscriptions                                                                                                    | Electronic Order Routing                     |
| Manage Users                                                                                                    | Electronic Invoice Routing                   |
| Manage users for your Ariba account. If you enter an email alias, specify the alias owner's name and phone number.                                                                                                    | Accelerated Payments                         |
| Username † Email Address First Name Last Name Ariba Discovery Contact Role Assigned Customer Assigned                                                                                                    | Remittances                                  |
| sum777@uat.com sum.nathan@gmail.com sum777 nathan No All Responsibilities All 🗠                                                                                                    | Network Notifications                        |
| Summour request com     Summour request com     Summour request com     Summour request com     Summour request com       Edit     Delete     Add to Contact List     Remove from Contact List     Make Administrator           Create User | View All                                     |
| Manage User Roles                                                                                                    |                                              |

#### **System Administrator** is the person who:

- i. **Registers** for the Light Account via the Purchase Order Email Notification
- ii. Sets up Multiple User Accounts
- iii. Contact Thomson Reuters P2P Helpdesk <u>P2P Help Desk</u>or Ariba Support <u>www.ariba.com</u>

# Resources

## Supplier Help Resource – Buyer Site

#### Ariba – Light Account (External Website)

#### Website :

Supplier External Global Sourcing Site

#### Ariba Updates

- Features of Ariba Light Account
- <u>Ariba Full Enablement Fees</u> (For Fully Enabled Suppliers only)

#### Self Help Resources

- Example of an Ariba Light Account Supplier Purchase Order
- How to Register for Ariba Light
   <u>Account</u>
- How to upload a Light Account invoice
- <u>Ariba Supplier Summit Session</u>
   <u>(Recording)</u>
- Ariba Light Account Registration and Invoicing Uploading (Recording)

#### Support

- Fully Enabled Suppliers
- Light Account Suppliers

| OUR POLICY TOWARDS THE USE OF COOKIES |  |
|---------------------------------------|--|
|---------------------------------------|--|

#### All Thomson Reuters websites use cookies to improve your online experience. They were placed on your computer when you launched this website. You can change your cookie settings through your browser.

|   | Olean | . 6a C.a | - tim |
|---|-------|----------|-------|
| ~ | Undy  |          |       |
|   |       |          |       |

③ Cookie Policy

| DISCOVER THOMBON REUTER8 *                                                                                     | (                   | DIRECTORY OF | SITES LOG | IN CONTACT | SUPPORT |  |
|----------------------------------------------------------------------------------------------------|---------------------|--------------|-----------|------------|---------|--|
|                                                                                                    | Products & Services | About Us     | Careers   | Search     | Q       |  |
| Home > Global Sourcing and Procurement at Thomson Reuters > Thomson Reuters uses Ariba to transact with our su | ppliers             |              |           |            | Share • |  |

#### Thomson Reuters uses Ariba to transact with our suppliers

Thomson Reuters uses Ariba, a third-party electronic transaction processing tool, to issue and manage Purchase Orders (POs), invoices, and supplier on-boarding. Suppliers transacting with Thomson Reuters are required to comply with our Ariba processes. We accept both the no-fee Light Enablement and the fee-based Full Enablement Ariba options. Suppliers electing to use the Full Enablement alternative will be required to absorb any associated Ariba charges.

If you are transacting with us in one of the following countries, you are required to send invoices to Thomson Reuters electronically using either the Light or Fully Enabled Ariba options:

| Australia   | Norway         |
|-------------|----------------|
| Canada      | New Zealand    |
| Denmark     | Poland         |
| Germany     | Singapore      |
| Hong Kong   | Switzerland    |
| Ireland     | United Kingdom |
| Netherlands | United States  |
|             |                |

During Q3 2017, we will enable the following countries for electronic invoicing and suppliers will be required to send their invoices using either the Light or Fully Enabled Ariba options. Specific timing will be provided soon:

| Austria  | Lithuania  |
|----------|------------|
| Belgium  | Luxembourg |
| Bulgaria | Mauritius  |

#### Ariba Links

#### Features of Ariba Light account Available Q3 2017

Ariba Full enablement fees For fully enabled suppliers only

#### Links and downloads

Example of an Ariba enabled supplier Purchase Order [PDF] How to upload a Light Enabled invoice [PDF] > How to register, once invited to become a Thomson Reuters supplier [PDF] >

Support

## Supplier Help Resource – Portal

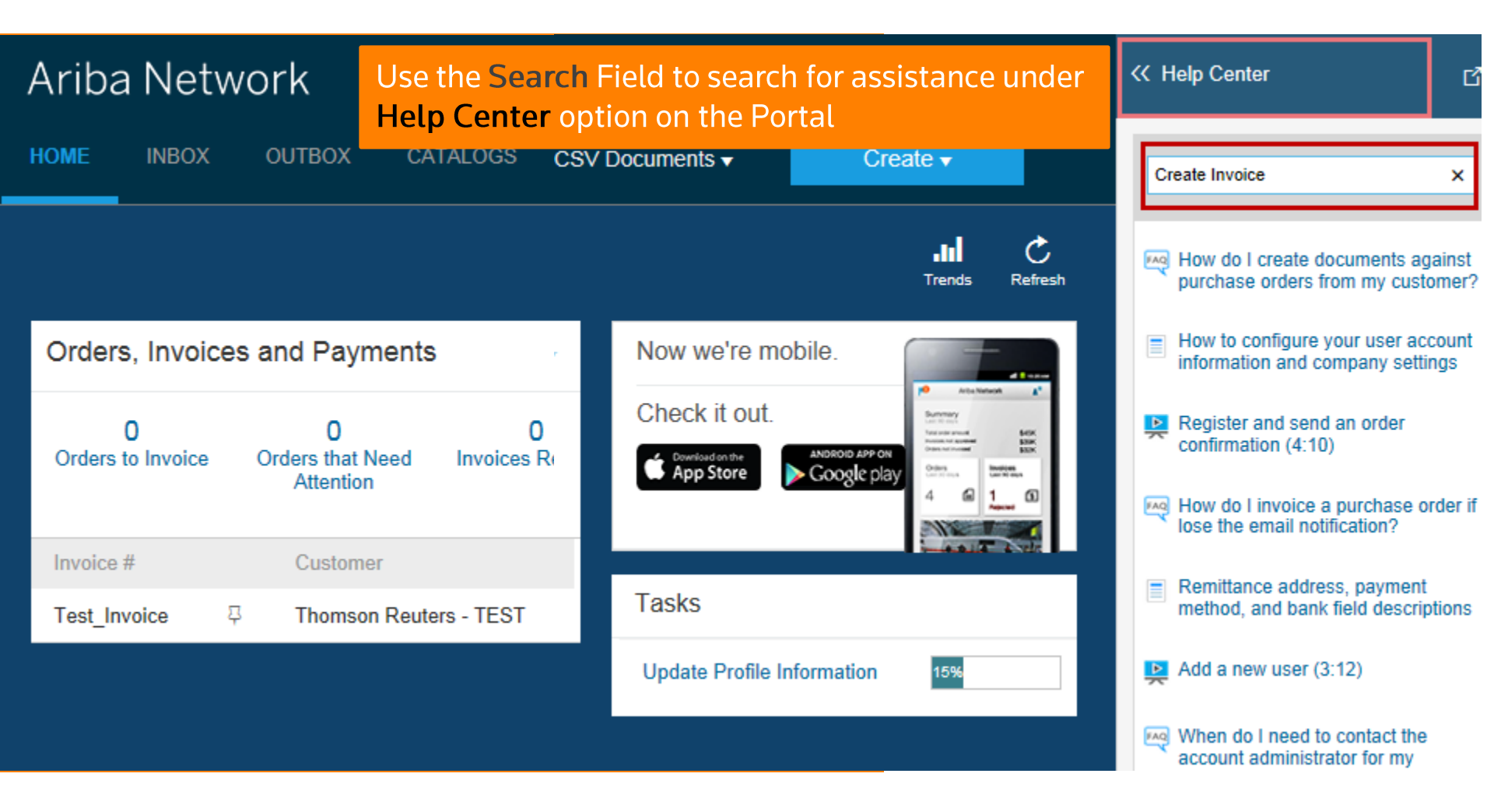

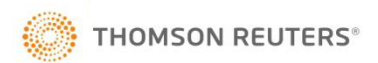

### **Getting Help**

Thomson Reuters HelpDesk Contacts: https://thehub.thomsonreuters.com/docs/DOC-2048506

Supplier Enablement Team : aribaenablement@thomsonreuters.com

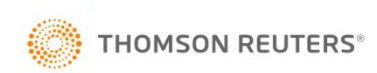

### **REMINDER!!!**

#### **DO NOT REGISTER NOW!**

Suppliers must register once they receive their next Purchase Order email notification <u>POST GO-LIVE!</u> (30<sup>th</sup> September 2017)

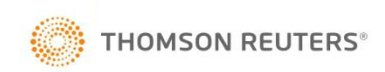

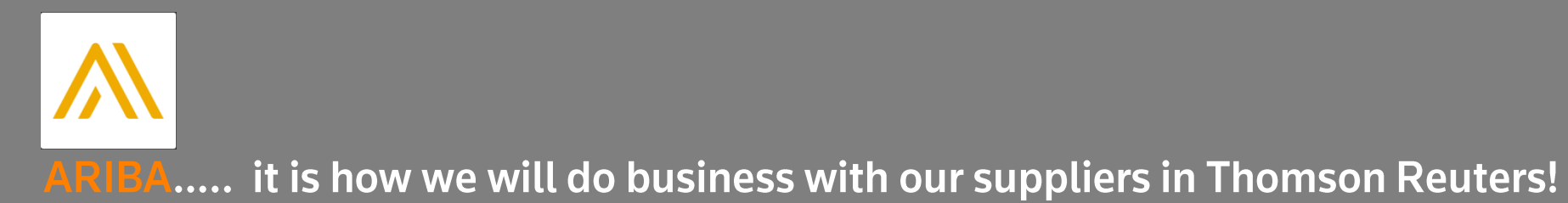

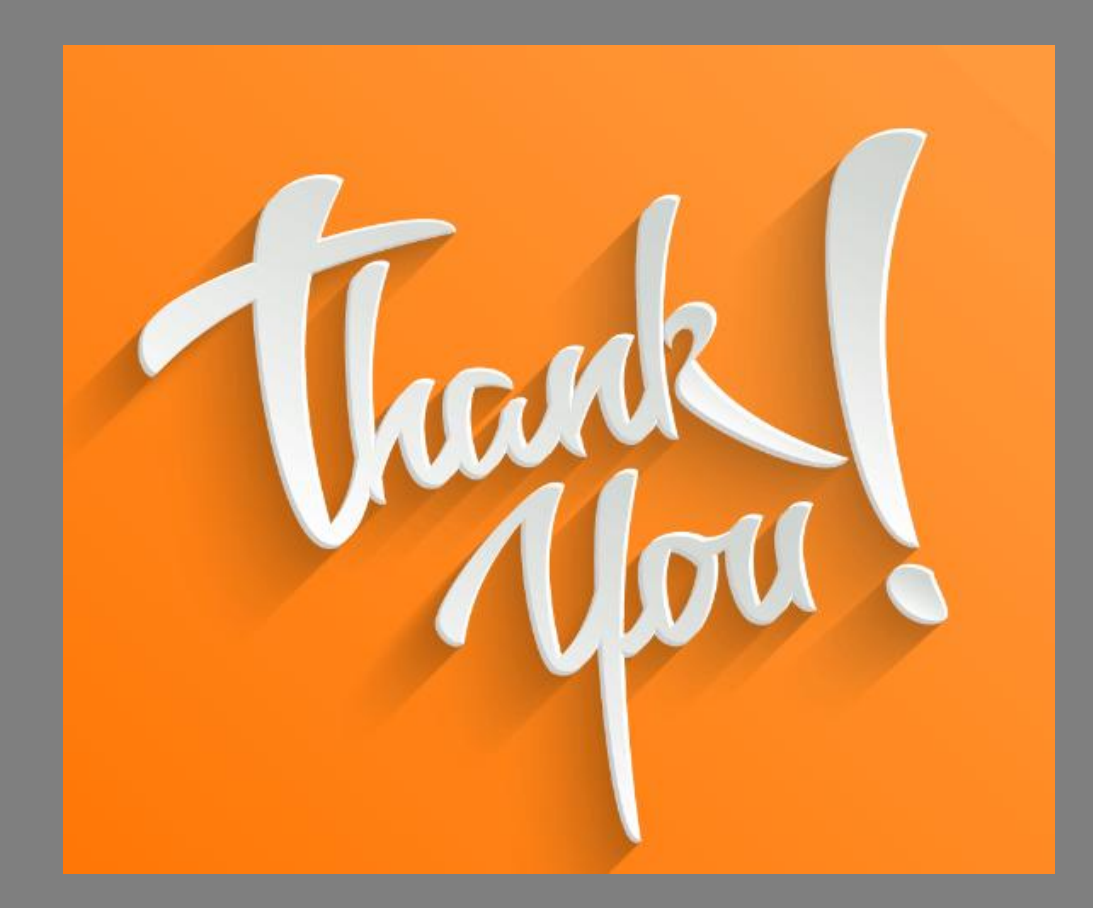